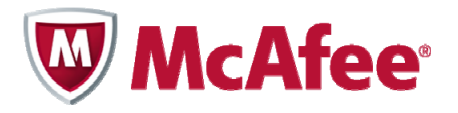

Guide d'installation pour PC McAfee All Access

### COPYRIGHT

Copyright © 2010 McAfee, Inc. Tous droits réservés.

Aucune partie de cette publication ne peut être reproduite, transmise, transcrite, stockée dans un système d'archivage ou traduite dans toute autre langue, sous quelque forme ou par quelque moyen que ce soit sans l'autorisation écrite de McAfee, Inc., de ses fournisseurs ou de ses sociétés affiliées.

#### **DROITS DE MARQUES**

AVERT, EPO, EPOLICY ORCHESTRATOR, FOUNDSTONE, GROUPSHIELD, INTRUSHIELD, LINUXSHIELD, MAX (MCAFEE SECURITYALLIANCE EXCHANGE), MCAFEE, NETSHIELD, PORTALSHIELD, PREVENTSYS, SECURITYALLIANCE, SITEADVISOR, TOTAL PROTECTION, VIRUSSCAN et WEBSHIELD sont des marques commerciales déposées ou des marques commerciales de McAfee, Inc. et/ou de ses sociétés affiliées aux Etats-Unis et/ou dans d'autres pays. La couleur rouge McAfee utilisée pour identifier des fonctionnalités liées à la sécurité est propre aux produits de la marque McAfee. Toutes les autres marques commerciales déposées ou non déposées citées dans ce document sont la propriété exclusive de leurs détenteurs respectifs.

### **INFORMATIONS DE LICENCE**

### Accord de licence

À L'ATTENTION DE TOUS LES UTILISATEURS : VEUILLEZ LIRE ATTENTIVEMENT L'ACCORD LÉGAL APPROPRIÉ CORRESPONDANT À LA LICENCE QUE VOUS AVEZ ACHETÉE, QUI DÉFINIT LES CONDITIONS GÉNÉRALES D'UTILISATION DU LOGICIEL SOUS LICENCE. SI VOUS NE CONNAISSEZ PAS LE TYPE DE LICENCE QUE VOUS AVEZ ACQUIS, CONSULTEZ LES DOCUMENTS DE VENTE, D'ATTRIBUTION DE LICENCE OU LE BON DE COMMANDE QUI ACCOMPAGNENT LE LOGICIEL OU QUE VOUS AVEZ REÇUS SÉPARÉMENT LORS DE L'ACHAT (SOUS LA FORME D'UN LIVRET, D'UN FICHIER SUR LE CD-ROM DU PRODUIT OU D'UN FICHIER DISPONIBLE SUR LE SITE WEB À PARTIR DUQUEL VOUS AVEZ TÉLÉCHARGÉ LE PACKAGE LOGICIEL). SI VOUS N'ACCEPTEZ PAS TOUTES LES DISPOSITIONS DE CET ACCORD, NE PROCÉDEZ PAS À L'INSTALLATION DU LOGICIEL. LE CAS ÉCHÉANT, VOUS POUVEZ RETOURNER LE PRODUIT À MCAFEE OU À VOTRE REVENDEUR AFIN D'EN OBTENIR LE REMBOURSEMENT INTÉGRAL.

# **Table des matières**

## Mise en route de McAfee All Access

| Choix de votre protection depuis la page Mon compte        | .5 |
|------------------------------------------------------------|----|
| Téléchargement et installation de votre protection pour PC | .5 |
| Protection de votre PC                                     | .5 |
| Protection de vos enfants                                  | .6 |

5

# Mise en route de McAfee All Access

Bénéficiez d'une protection maximale pour tous vos périphériques numériques et gardez l'esprit tranquille. Il vous suffit de choisir votre protection, puis de télécharger et d'installer vos produits sur les périphériques que vous souhaitez protéger.

# Choix de votre protection depuis la page Mon compte

La page Mon compte affiche vos produits de protection **McAfee All Access**, classés par type de périphérique. Cliquez sur l'icône + en regard de chaque type de périphérique pour ouvrir le tiroir et afficher les produits que vous pouvez télécharger. Par exemple, pour afficher les produits disponibles pour un PC, cliquez sur l'icône + en regard de **PC**.

Pour chaque périphérique que vous devez protéger, connectez-vous à votre page Mon compte à l'adresse <u>http://home.mcafee.com</u> à l'aide de votre adresse e-mail et de votre mot de passe McAfee. Ouvrez le tiroir du périphérique, puis téléchargez et installez les produits dont vous avez besoin. Important : connectez-vous à votre page Mon compte à partir d'un PC pour télécharger un produit PC et à partir d'un Mac pour télécharger un produit Mac.

# Téléchargement et installation de votre protection pour PC

McAfee All Access vous permet de personnaliser votre protection pour PC grâce à deux types de protection : l'une qui protège votre PC contre les menaces en ligne, et l'autre qui protège vos enfants lorsqu'ils naviguent sur Internet. Pour obtenir une protection maximale, téléchargez et installez ces produits sur chaque PC de votre foyer.

## **Protection de votre PC**

Choisissez la protection qui convient le mieux à chaque PC de votre foyer :

- 1 Depuis le PC que vous souhaitez protéger, connectez-vous à votre page Mon compte à l'adresse <u>http://home.mcafee.com</u> à l'aide de votre adresse e-mail et de votre mot de passe McAfee.
- 2 Ouvrez le tiroir PC en cliquant sur l'icône +.
- 3 Choisissez l'une des trois options suivantes :
  - Pour un netbook ou un ordinateur ultra-portable disposant d'une mémoire ou d'un espace disque limité, téléchargez **McAfee AntiVirus Plus**.
  - Pour un ordinateur standard de milieu de gamme, téléchargez McAfee Internet Security.
  - Pour un poste de travail ou un ordinateur portable haut de gamme, téléchargez McAfee Total Protection.
- 4 Suivez les instructions à l'écran pour terminer l'installation.

# **Protection de vos enfants**

Si vos enfants utilisent des PC, protégez-les lorsqu'ils naviguent sur Internet grâce à **McAfee Family Protection**. Procédez comme suit pour chaque PC que vos enfants utilisent :

- 1 Depuis le PC que vos enfants utilisent, connectez-vous à votre page Mon compte à l'adresse <u>http://home.mcafee.com</u> à l'aide de votre adresse e-mail et de votre mot de passe McAfee.
- 2 Ouvrez le tiroir PC en cliquant sur l'icône +.
- 3 Téléchargez McAfee Family Protection.
- 4 Suivez les instructions à l'écran pour terminer l'installation.